# 查詢OVERALL FWCI方式

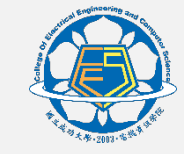

#### —、SciVal網站<u>https://www.scival.com/</u>

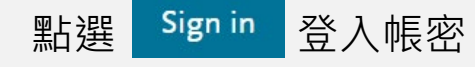

註:若未註冊請先以學校信箱設定帳號及建立密碼

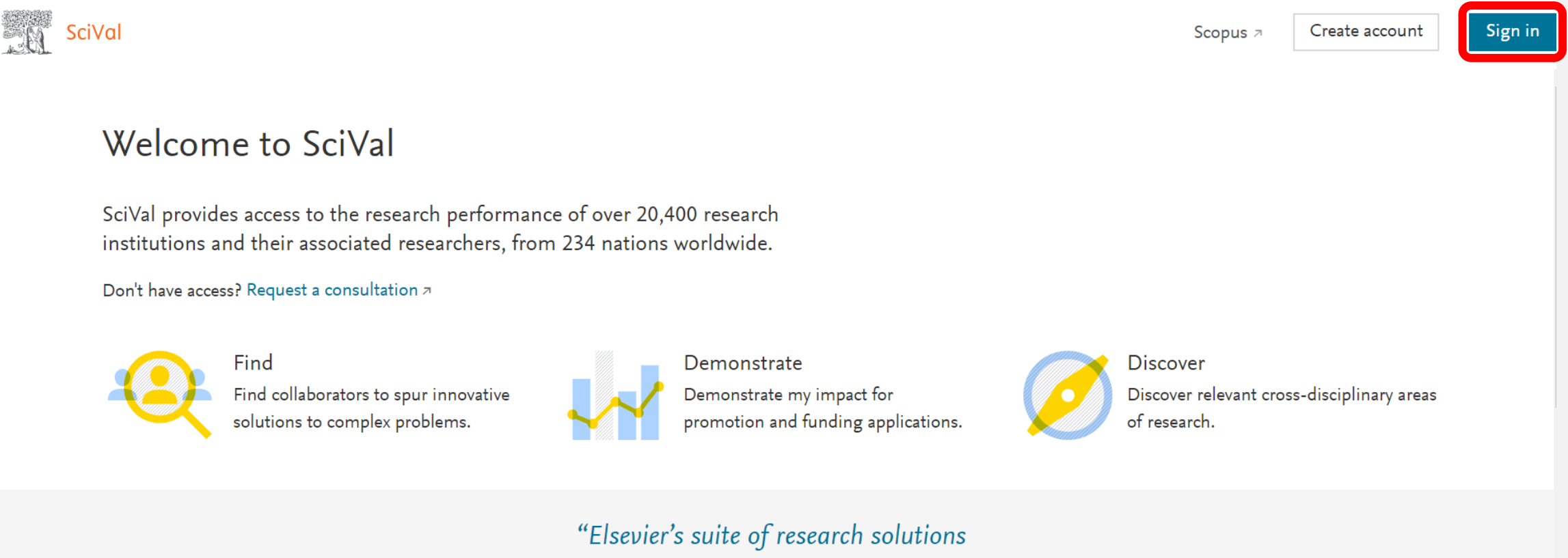

empowers our researchers with rich data."

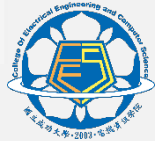

## 二、點選Compare的All metrics

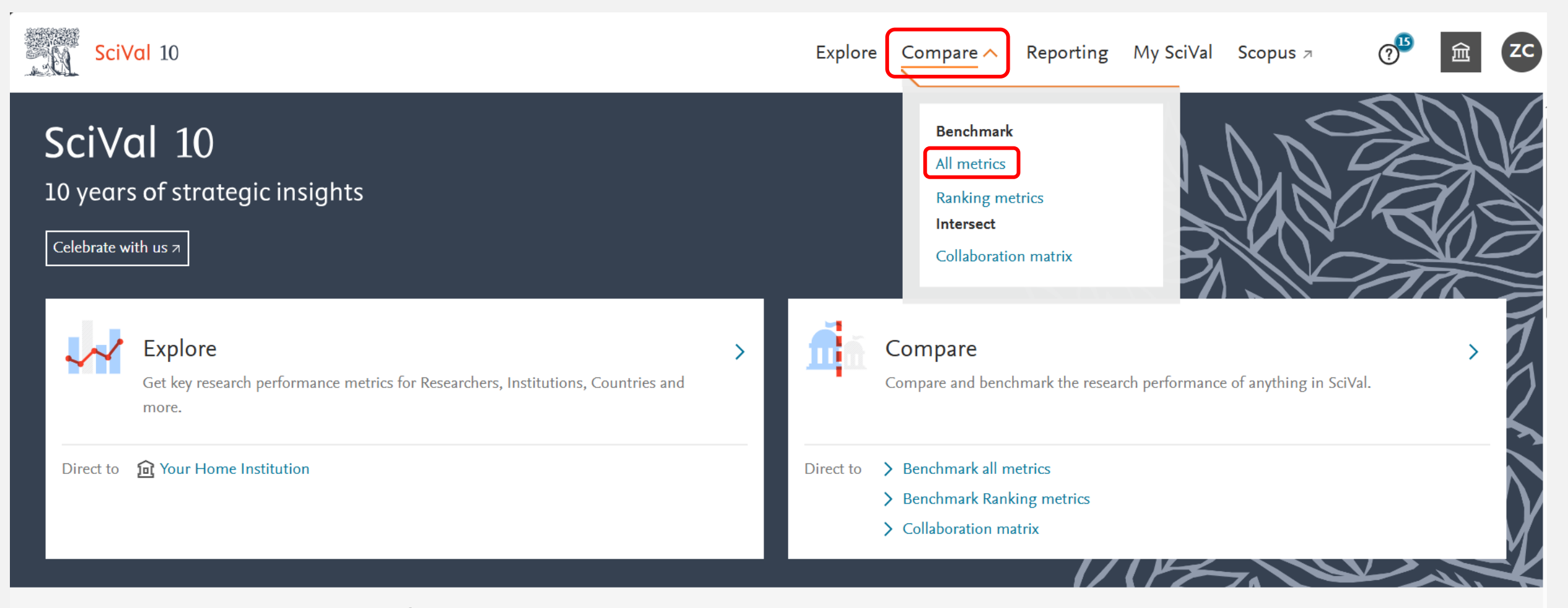

- 🔆 Research Areas provided by SciVal: SDG 1: No Poverty (2023) | SDG 2: Zero Hunger (2023) | View more

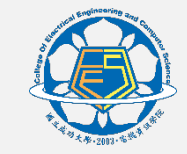

```
Overall FWCI查詢【方法一】:
```

1、請依本年度規定之Overall FWCI 「起迄年份」(2020-2024年)下拉點選,並點選「All subject areas」。

| SciVal                      |                                  |                 |                      | Explore Corr       | npare 🗸 🦷 Repor | ting My SciVal | Scopus <i>≯</i> | ⑦ <sup>24</sup> |
|-----------------------------|----------------------------------|-----------------|----------------------|--------------------|-----------------|----------------|-----------------|-----------------|
| ∷ Select entities           | Q Search all enti                | ties in SciVal  |                      |                    | + Defi          | ne entity      |                 | 📑 Data source   |
| Benchmark<br>2020 - 2024 🗸  | all metrics<br>All subject areas |                 |                      | ✓ ASJC             | • 🖻             |                |                 |                 |
| Load Metric set             | $\checkmark$                     | Save metric set | et <b>i</b> ≣ Manage | e multiple metrics | Add metric 🗸    |                |                 |                 |
| One metric over tim         | ne: Scholarly Outpu              | t 🗸             |                      |                    |                 |                |                 | Heatmap         |
| Entity 🛧                    |                                  | + 🛷             | 2020                 | 2021               | 2022            | 2023           | 2024            | Overall         |
| <ul><li>Su, Da-Mi</li></ul> |                                  |                 | 6                    | 1                  | 3               | 3              | 2               | 15              |

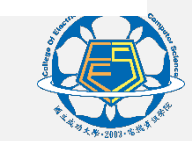

## 2、搜尋自己的名字。

| SciVal                                           |                            | Explore Con        | npare 🗸 🛛 Report | ing My SciVal | Scopus <i>↗</i> | ⑦ <sup>23</sup> |
|--------------------------------------------------|----------------------------|--------------------|------------------|---------------|-----------------|-----------------|
| ∃ Select entities Q Search all entities in SciVa |                            |                    | + Defin          | e entity      |                 | 📑 Data source   |
| Benchmark all metrics                            |                            |                    |                  |               |                 |                 |
| 2020 - 2024 🗸 All subject areas                  |                            | ✓ ASJC             |                  |               |                 |                 |
| 🔟 Load Metric set 🗸 🗹 Save n                     | netric set <b>i≡</b> Manag | e multiple metrics | Add metric 🗸     |               |                 |                 |
| <b>One metric over time:</b> Scholarly Output 🗸  |                            |                    |                  |               |                 | Heatmap         |
| Entity ↑ + ♂.                                    | 2020                       | 2021               | 2022             | 2023          | 2024            | Overall         |
| Su, Da-Mi                                        | 6                          | 1                  | 3                | 3             | 2               | 15              |
|                                                  |                            |                    |                  |               |                 |                 |

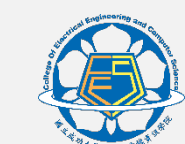

### 3、點選自己的名字。

| SciVal               |                                    | Explore | Compare 🗸    | Reporting  | My SciVal     | Scopus <i>⊐</i> | ? <sup>24</sup> | 盒                                      | ZC         |
|----------------------|------------------------------------|---------|--------------|------------|---------------|-----------------|-----------------|----------------------------------------|------------|
| ∷ Select entities    | Q Su, Da-Mi                        |         | ×            | + Define e | ntity         |                 |                 | 📑 Data so                              | ource      |
| Benchmark            | Search All entity types            |         | ~            |            |               |                 |                 |                                        |            |
| 2020 - 2024 🗸        | 1 results found for "Wang, Shuwei" |         |              | )          |               |                 |                 |                                        |            |
|                      | Researchers   View all (1)         |         |              |            |               |                 |                 |                                        |            |
| 🖽 Table 📈 🕻          | Su, Da-Mi                          |         | $\checkmark$ |            | (i) Metric gu | idance 🕂 Ad     | d to Repor      | ting Expo                              | ort 🔨      |
| □□ Load Metric set   |                                    |         |              | metric 🗸   |               |                 |                 |                                        |            |
| One metric over time |                                    |         |              |            |               |                 | (               | Heat                                   | map        |
| Entity 🛧             |                                    |         |              | 2022       | 2023          | 2024            | ŀ               | Overal                                 |            |
| 🎾 Su, Da-Mi          |                                    |         |              | 2          | 0             | C               | )               | 3<br>Ç Feed                            | back       |
|                      |                                    |         |              |            |               |                 |                 | ************************************** | June and a |

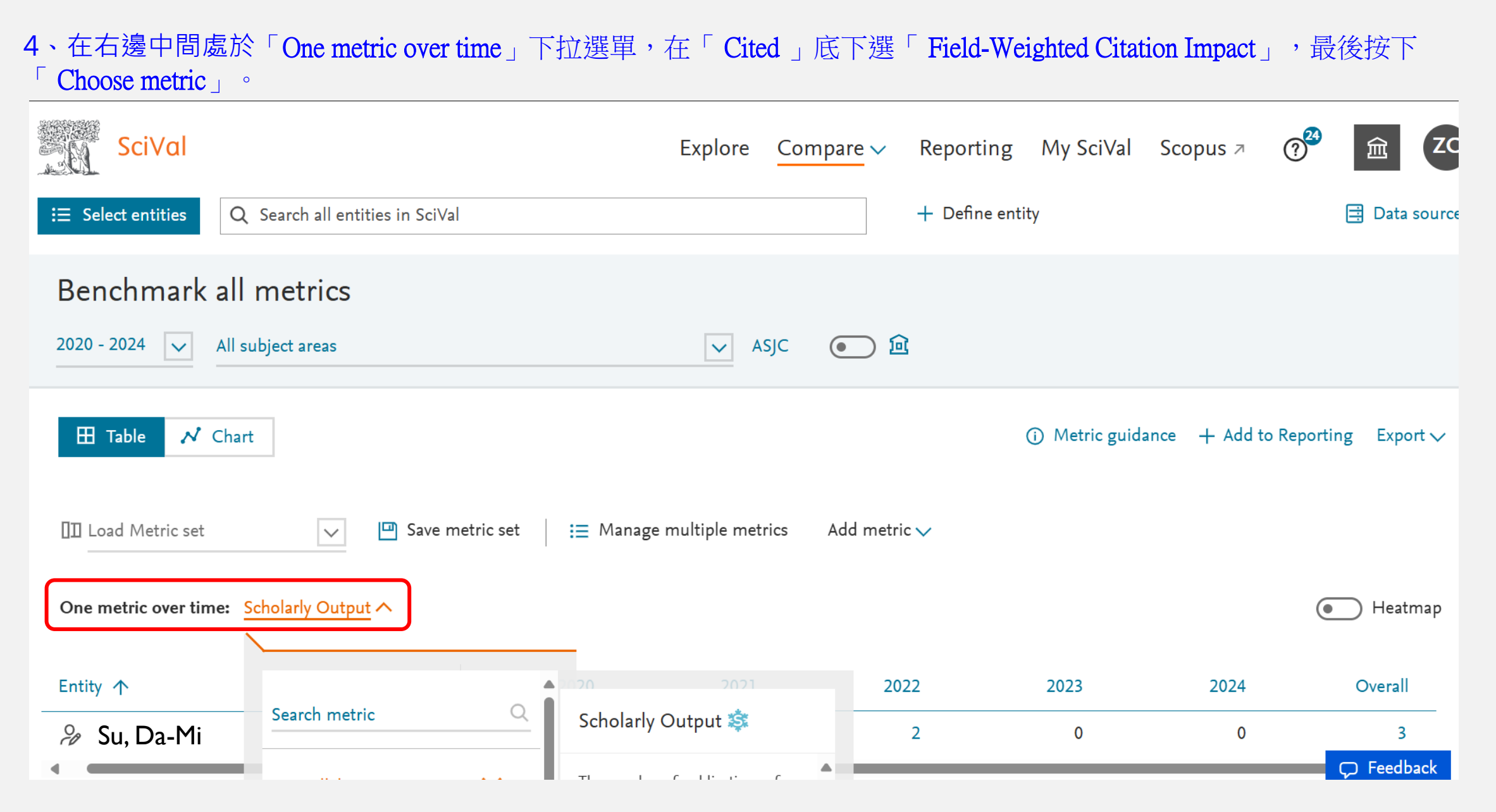

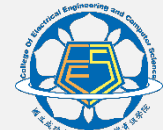

| SciVal                           |                                        | Explore Com                                                                                         | ipare 🗸 🦷 Rep     | orting My SciVal | Scopus ↗ | ⑦ <sup>24</sup>        |
|----------------------------------|----------------------------------------|----------------------------------------------------------------------------------------------------|-------------------|------------------|----------|------------------------|
| ≅ Q Benchmark a                  | Ill metrics                            | 2020 - 2024 🗸                                                                                       | All subject areas |                  |          | <ul><li>✓ ● </li></ul> |
|                                  | <u></u>                                | _                                                                                                   |                   |                  |          |                        |
| Entity 🔨                         |                                        | 2020 2021                                                                                           | 2022              | 2023             | 2024     | Overall                |
| 🎭 Su, Da-Mi                      | Viewed Viewed                          | Field-Weighted Citation                                                                             | 2                 | 0                | 0        | 3                      |
| <b>F</b> View list of Scopus Sou | Cited ^                                | The ratio of citations received<br>relative to the expected world<br>average for the subject field, | 0                 |                  |          |                        |
| ∧ Metric details                 | Field-Weighted Citation ><br>Impact    | publication type and publication<br>year. The world average FWCI is<br>1.00.                        |                   |                  |          |                        |
| Metric 1: Scholar<br>Types of    | Outputs in Top Citation<br>Percentiles | Note: for entities with a small scholarly output, please beware                                     | •                 |                  |          |                        |
| Metric 2: Publicat               | Publications in Journal<br>Quartiles   | Choose metric >                                                                                     |                   |                  |          |                        |
| 💐 Snowball Metrics are           | 🕸 Publications in Top Iournal          | esearch performance. Learn more                                                                     |                   |                  |          | ♀ Feedback             |

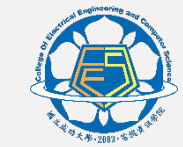

#### 5.可以得出overall FWCI的數值。

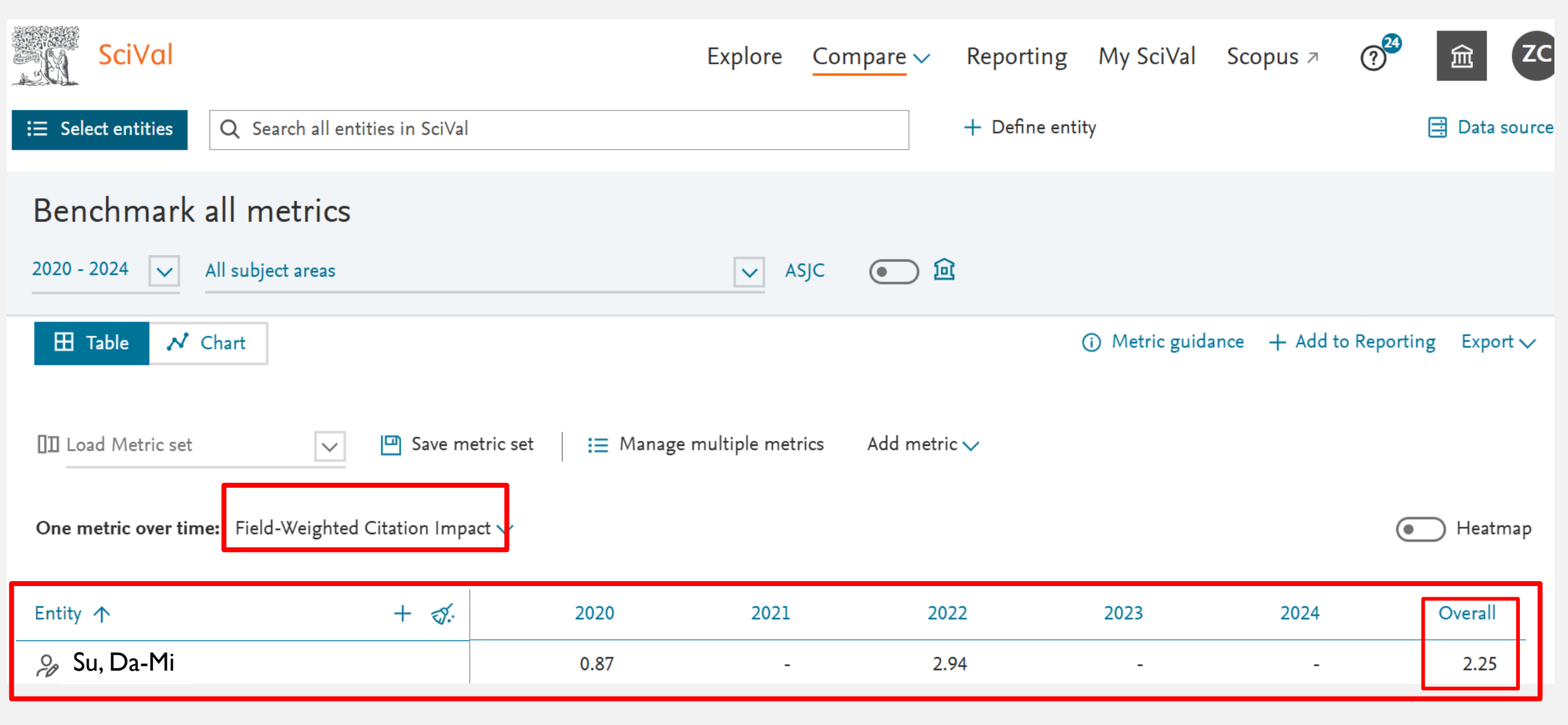

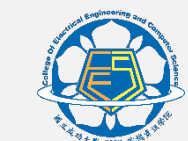

## • 若用以上方式無法查詢到老師名字,可以使用以下方式查詢

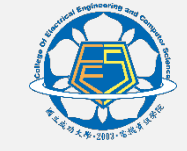

Overall FWCI查詢【方法二】:

#### 1. 點選「Select entities」下拉選單。

| SciVal                                                        | Explore       | Compare 🗸   | Reporting    | My SciVal        | Scopus 7     | ? <sup>24</sup> | 盒        | ZC      |
|---------------------------------------------------------------|---------------|-------------|--------------|------------------|--------------|-----------------|----------|---------|
| i≡ Select entities Q Search all entities in SciVal            |               |             | + Define ent | ity              |              |                 | 📑 Data : | sources |
| Benchmark all metrics                                         |               |             |              |                  |              |                 |          |         |
| 2020 - 2024 🗸 All subject areas                               | V AS          | SJC 💽       | <u>向</u>     |                  |              |                 |          |         |
| ☐ Table ✓ Chart                                               |               |             |              | (i) Metric guida | ance 🕂 Add t | to Reportin     | g Expo   | rt∨     |
| □ Load Metric set<br>→ Save metric set<br>→ Manage            | multiple metr | ics Add met | tric 🗸       |                  |              |                 |          | l       |
| <b>One metric over time:</b> Field-Weighted Citation Impact 🗸 |               |             |              |                  |              | •               | ) Heatr  | nap     |

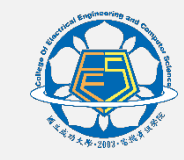

## 2. 點選「Define entity」。

| Entity Panel            |           |          |                                | >          | <   | 1y SciVal    | Scopus <i>↗</i> | ?24       | 窟 ZC          |
|-------------------------|-----------|----------|--------------------------------|------------|-----|--------------|-----------------|-----------|---------------|
| Q Search all entities i | in SciVal |          | 348 entities in your panel     |            |     |              |                 |           | 📑 Data source |
| Sort by                 |           |          | 📕 🔑 Wang, Shuwei               |            |     |              |                 |           |               |
| Recently used           |           |          | 🗌 🛆 Chang, Soon-Jyh            |            |     |              |                 |           |               |
| 🔿 A to Z                |           |          | 🗌 🛆 Liu, Juinung               |            |     |              |                 |           |               |
|                         |           |          | 🗌 🔑 Liang, Yachun              |            |     |              |                 |           |               |
| Filtered by             |           |          | 🗌 🔗 Guo, Hungjui               |            |     | Metric guida | ance + Add      | to Report | ing Export 🗸  |
| ● 參 All entity types    |           |          | 🗌 🔑 Hsu, Shuhan                |            |     |              |                 |           |               |
| ○ 益 Institutions        |           |          | 🗌 🔑 Tsai, Chiachi              |            |     |              |                 |           |               |
| 〇 ሰ Groups of Instit    | tutions   |          | 🗌 🔑 Chan, Hui-Ling             |            |     |              |                 |           |               |
| Researchers             |           |          | 🗌 🔑 Ho, Chienchung             |            |     |              |                 |           | 🗩 Heatmap     |
| Groups of Rese          | archers   |          | 🗌 🔗 Chen, Chiyeh               |            |     |              |                 |           |               |
| Publication Sets        | S         |          | 🗌 🖉 Hsu, Ching-Fang            |            |     | .023         | 2024            |           | Overall       |
| ( ) 🏹 Countries and F   | Regions   |          |                                |            | •   |              |                 |           | 2.25          |
| + Define entity         |           | <b>1</b> | 1 out of 100 entities selected | Deselect a | all | -            | -               |           | 2.25          |

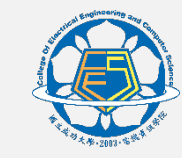

## 3. 選擇「Researcher」。

| Entity Panel                                                                                                    |                                                                                  | ×            | 1y SciVal    | Scopus <i>↗</i> | ? <sup>24</sup> | 窟 ZC          |
|----------------------------------------------------------------------------------------------------|----------------------------------------------------------------------------------|--------------|--------------|-----------------|-----------------|---------------|
| O Search all entities in SciVal                                                                                   | 348 entities in your panel                                                       |              |              |                 |                 | 📑 Data source |
| Researcher                                                                                                    | <ul> <li>Wang, Shuwei</li> <li>Chang, Soon-Jyh</li> </ul>                        | Î            |              |                 |                 |               |
| Synchronize Groups                                                                                                | <ul> <li>Liu, Juinung</li> <li>Liang, Yachun</li> <li>Guo, Hungiui</li> </ul>    |              | Metric guida | nce 🕂 Add t     | o Reporti       | ng Export 🗸   |
| <ul> <li>Research Area</li> <li>Import Publication Set</li> <li>Publication Set (based on Researchers)</li> </ul> | <ul> <li>Hsu, Shuhan</li> <li>Po Tsai, Chiachi</li> </ul>                        |              |              |                 |                 |               |
| <ul> <li>         Group of Institutions         Gillion Group of Countries         </li> </ul>                    | <ul> <li>Chan, Hui-Ling</li> <li>Ho, Chienchung</li> <li>Chen, Chiveh</li> </ul> |              |              |                 | •               | 🔵 Heatmap     |
| Countries and Regions                                                                                             | Hsu, Ching-Fang                                                                  |              | 023          | 2024            |                 | Overall       |
| + Define entity 🚿                                                                                                 | 1 out of 100 entities selected                                                   | Deselect all | -            | -               |                 | 2.25          |

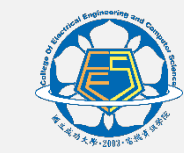

## 4. 輸入老師英文名字及「National Cheng Kung University」,按「Search」。

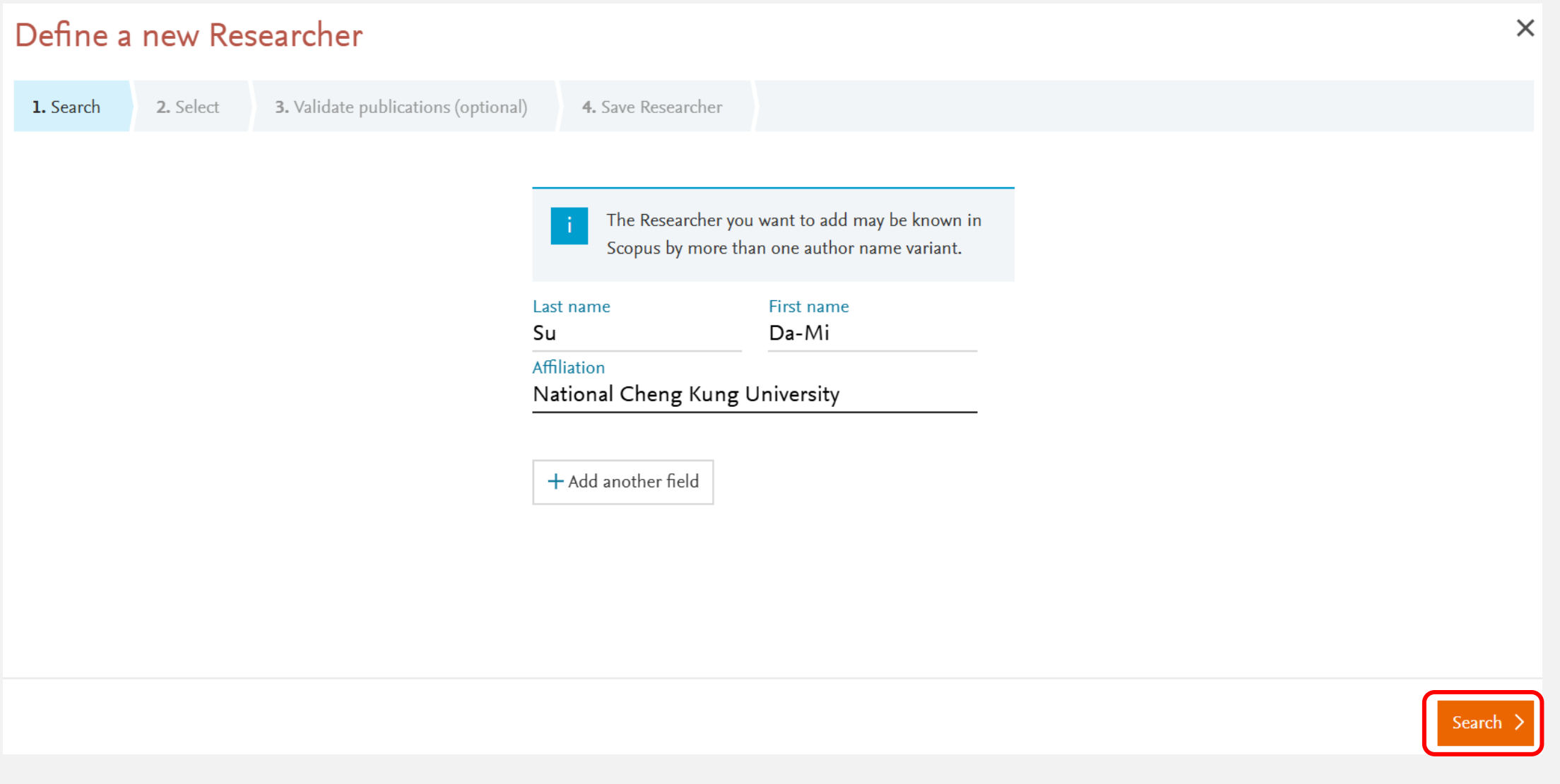

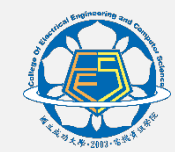

## 5. 點選該位老師,按「Directly go to Save Researcher」。

| Define a new Researcher                                      |                                                                                                    |                                   |                               |  |  |  |  |  |  |
|--------------------------------------------------------------|----------------------------------------------------------------------------------------------------|-----------------------------------|-------------------------------|--|--|--|--|--|--|
| <b>1. Search2. Select3.</b> Validate publications (optional) | 4. Save Researcher                                                                                                    |                                   |                               |  |  |  |  |  |  |
| Select author name variant(s) that refer to the              | e Researcher 1 result                                                                                                    |                                   |                               |  |  |  |  |  |  |
| Author Publications ↓                                        | Subject Area                                                                                                    | Affiliation                       | Country/Region                |  |  |  |  |  |  |
| Su, Ďa-Mi Show recent publications                           | Mathematics, Social Sciences, Computer Science,<br>Medicine, Chemical Engineering, Engineering, Decision<br>Sciences, Business, Management and Accounting,<br>Materials Science, Biochemistry, Genetics and Molecular<br>Biology, Arts and Humanities, Health Professions, Earth<br>and Planetary Sciences, Physics and Astronomy | National Cheng Kung University    | Taiwan                        |  |  |  |  |  |  |
| Previous step                                                | Va                                                                                                    | alidate publications (optional) > | ectly go to Save Researcher > |  |  |  |  |  |  |
|                                                              |                                                                                                    |                                   |                               |  |  |  |  |  |  |

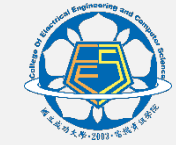

## 6. 最後按「Save and finish」。

| Define a     | new Res   | searcher                            | ×                                                                            |
|--------------|-----------|-------------------------------------|------------------------------------------------------------------------------|
| 1. Search    | 2. Select | 3. Validate publications (optional) | 4. Save Researcher                                                           |
|              |           |                                     | Please note that SciVal will only display publications from 1996<br>onwards. |
|              |           | Save y                              | our researcher as                                                            |
|              |           | Su, Da-                             | Mi                                                                           |
|              |           | Add tags                            | (optional)                                                                   |
|              |           | This                                | is me - connect this researcher profile to my SciVal account 🛈               |
|              |           |                                     |                                                                              |
|              |           |                                     |                                                                              |
| Previous ste | р         |                                     | Save and define another Researcher > Save and finish >                       |

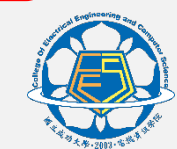

## 7. 畫面會回到compare/all metric這個頁面,再依照方法一的第2步驟~第5步驟(page5~9)即可查詢到overall的數值。

| SciVal                                            | Exp                         | olore Comp    | are 🗸 🛛 R    | eporting      | My SciVal      | Scopus <i>↗</i> | ? <sup>24</sup> | 窟 ZC          |
|---------------------------------------------------|-----------------------------|---------------|--------------|---------------|----------------|-----------------|-----------------|---------------|
| ∃ Select entities Q Search all entities in SciVal |                             |               | +            | Define entity | ,              |                 |                 | 📑 Data source |
| Benchmark all metrics                             |                             |               |              |               |                |                 |                 |               |
| 2020 - 2024 🔽 All subject areas                   | [                           | ✓ ASJC (      | • 🖻          |               |                |                 |                 |               |
| 🖽 Table 📈 Chart                                   |                             |               |              | C             | ) Metric guida | ance + Add ta   | o Reportir      | ng Export 🗸   |
| 🔲 Load Metric set 🗸 🖾 Save m                      | etric set │ 📜 Manage multip | ble metrics A | Add metric 🗸 |               |                |                 |                 |               |
| One metric over time: Field-Weighted Citation Imp | act 🔨                       |               |              |               |                |                 | •               | 🔵 Heatmap     |
| Entity ↑ + ♂.                                     | 2020                        | 2021          | 2022         |               | 2023           | 2024            |                 | Overall       |
| ≫ Su, Da-Mi                                       | 0.87                        | -             | 2.94         |               | -              | -               |                 | 2.25          |

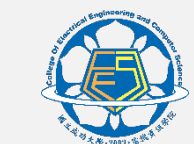